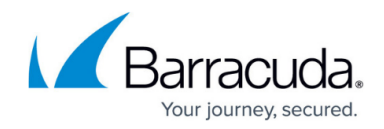

# **Admin Page**

https://campus.barracuda.com/doc/17105554/

Use the **Admin** page to manage Barracuda Backup users, email notifications, and display groups. You can also activate new Barracuda Backup devices from here and configure Amazon Web Services (AWS) accounts.

#### Users

Use this page to administer users that have access to the Barracuda Backup web interface.

| <ul> <li>User details</li> </ul>               |                                                   |                      |                 |                      |                   |                                                     |
|------------------------------------------------|---------------------------------------------------|----------------------|-----------------|----------------------|-------------------|-----------------------------------------------------|
| I Dashboard Backup                             | Restore Reports S                                 | System Admin         |                 |                      |                   |                                                     |
| Users Email Notifications                      | Display Groups Acti                               | ivate Backup Product | AWS Credentials | Online Service Terms |                   |                                                     |
| Users                                          |                                                   |                      |                 |                      | Add & Remove User | Click to add/remove users                           |
| You are currently viewing users for the a      | ccount Demo Co Inc.                               |                      |                 |                      |                   | on the Barracuda Cloud<br>Control account, set user |
| Demo Guest demoguest@barracud                  | la.com                                            |                      |                 |                      | Edi               | privileges, and select                              |
| Web Interface Username:<br>User Role:          | demoguest@barracuda.com<br>Account Administrator  |                      |                 |                      |                   | product entitlements                                |
| Aseem Asthana aseem@barracud                   | a.com                                             |                      |                 |                      | Edi               | t i                                                 |
| Web Interface Username:<br>User Role:          | aseem@barracuda.com<br>Account Administrator      |                      |                 |                      |                   |                                                     |
| Demo Admin demo@cudaops.com                    |                                                   |                      |                 |                      | Edi               |                                                     |
| Web Interface Username.<br>User Role:          | demo@cudaops.com<br>Account Administrator         |                      |                 |                      |                   | settings in Barracuda<br>Cloud Control              |
| BCC Mobile bccmobile@barracuda                 | .com                                              |                      |                 |                      | Edi               | e                                                   |
| Web Interface Username:<br>User Role:          | bccmobile@barracuda.com<br>Account Administrator  |                      |                 |                      |                   |                                                     |
| BCAS User bcas_user@cudaops.co                 | m                                                 |                      |                 |                      | Edi               | t                                                   |
| Web Interface Username:<br>User Role:          | bcas_user@cudaops.com<br>Account Administrator    |                      |                 |                      |                   |                                                     |
| BCAS Auditor bcas_auditor@cuda                 | ops.com                                           |                      |                 |                      | Edi               | e                                                   |
| Web Interface Username:<br>User Role:          | bcas_auditor@cudaops.com<br>Account Administrator |                      |                 |                      |                   |                                                     |
| © 2017 Barracuda Networks, Inc. All rights res | served.   Privacy Policy   Terms of (             | Service              |                 |                      |                   |                                                     |

## **Email Notifications**

Specify the type of email notification for each user on the account, or users not associated with your account (non-users).

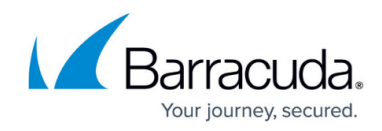

-Select which notifications to be sent to the entered email address

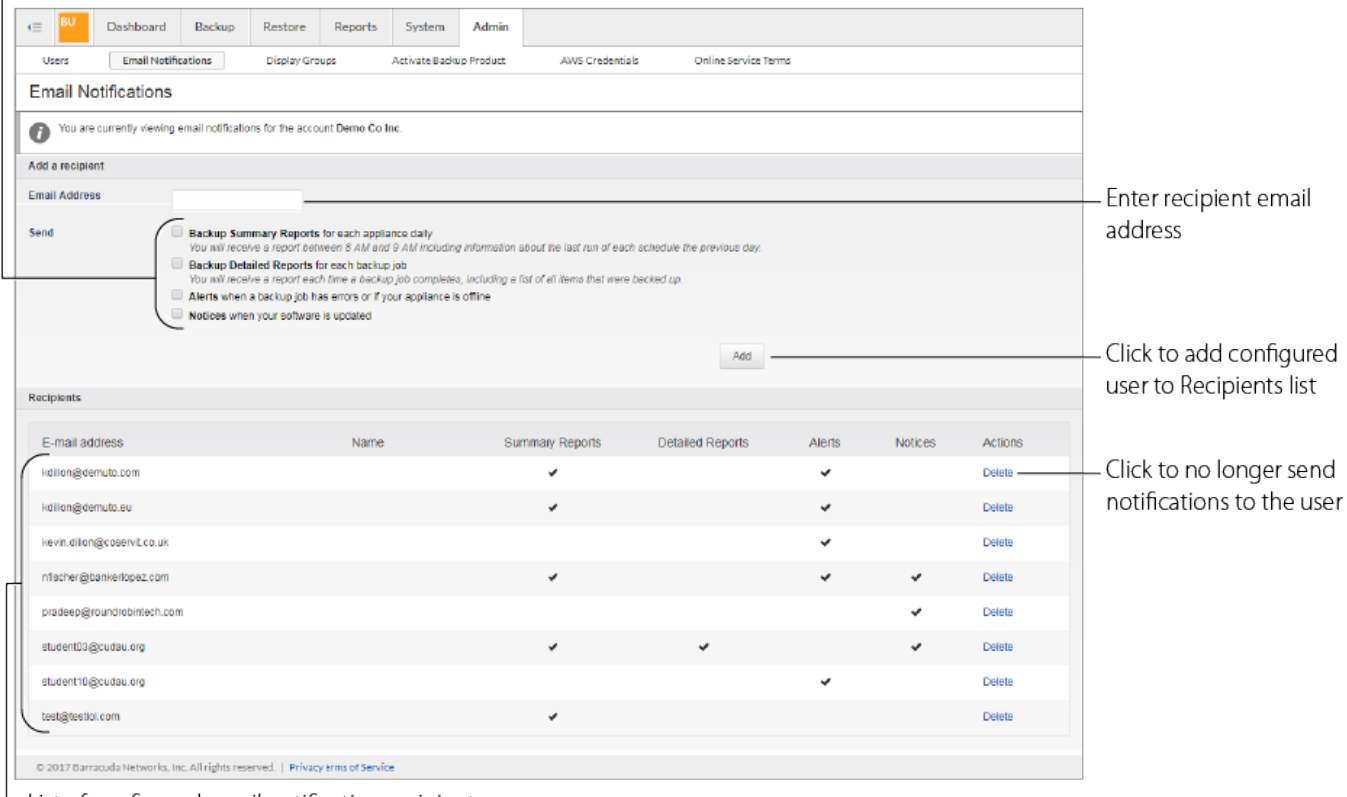

List of configured email notification recipients

#### **Display Groups**

If you have multiple Barracuda Backup devices, you can manage them through display groups. Use display groups to organize your backup devices in the left pane.

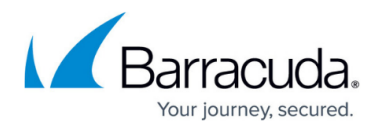

Configured display groups

| •≡ <sup>BU</sup> | Dashboard           | Backup            | Restore         | Reports      | System        | Admin         |                          |                      |  |               |                  |
|------------------|---------------------|-------------------|-----------------|--------------|---------------|---------------|--------------------------|----------------------|--|---------------|------------------|
| Users            | Email Notifi        | cations           | Display Gro     | oups         | Activate Back | up Product    | AWS Credentials          | Online Service Terms |  |               |                  |
| Display          | Groups              |                   |                 |              |               |               |                          |                      |  |               |                  |
| O You are        | currently viewing   | display groups    | for the account | Demo Co Inc. |               |               |                          |                      |  |               |                  |
| Current Disp     | lay Groups          |                   |                 |              |               |               |                          |                      |  |               |                  |
| This is a list o | f display groups cu | rrently active o  | n your account. |              |               |               |                          |                      |  |               |                  |
| Main             |                     |                   |                 |              |               |               |                          |                      |  | Remove        | —Click to delete |
| Engineering      |                     |                   |                 |              |               |               |                          |                      |  | display group |                  |
| Marketing Remove |                     |                   |                 |              |               |               |                          |                      |  |               |                  |
| Sales            |                     |                   |                 |              |               |               |                          |                      |  |               |                  |
| Add a Displa     | y Group             |                   |                 |              |               |               |                          |                      |  |               |                  |
| Enter the disp   | iay group you wou   | ld like to add fo | r this account. |              |               |               |                          |                      |  |               |                  |
| Display Grou     | p Display Grou      | p                 | Add             |              |               |               |                          |                      |  |               |                  |
|                  |                     |                   |                 |              |               | -             |                          |                      |  |               |                  |
|                  |                     |                   |                 |              | /             |               |                          |                      |  |               |                  |
| -                |                     |                   |                 |              |               |               |                          |                      |  |               |                  |
|                  | L                   | Entert            | the new         | / Displa     | iy Grou       | <b>ip</b> nan | ne, and click <b>Add</b> | ł                    |  |               |                  |

#### Activate Barracuda Backup

Use this page activate a new Barracuda Backup appliance. The Barracuda Backup appliance must be linked online before backups can be initiated.

| e BU   | Dashboard    | Backup  | Restore        | Reports                     | System               | Admin        |                 |                      |                                                                                                   |
|--------|--------------|---------|----------------|-----------------------------|----------------------|--------------|-----------------|----------------------|---------------------------------------------------------------------------------------------------|
| Users  | Email Notifi | cations | Display Gr     | oups                        | Activate Barra       | acuda Backup | AWS Credentials | Online Service Terms | -                                                                                                 |
| Activa | ite Barraci  | uda Bac | kup            |                             |                      |              |                 |                      |                                                                                                   |
|        |              |         | Enter serial 1 | number and l<br>Serial Numl | linking code.<br>ber |              |                 |                      | Enter Serial Number and Linking<br>Code from back of Quick Start<br>Guide included with appliance |
|        |              |         |                | I                           | NĐ                   | хт           |                 |                      | —Click to launch the wizard and complete the linking process                                      |

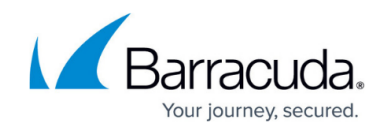

### **AWS Credentials**

Access the **AWS Account** wizard to add your Amazon Web Services (AWS) Account to Barracuda Backup, and configure AWS replication and restore.

| <ul> <li>Download the Barracuda CloudFormation<br/>template for upload to your AWS account</li> </ul>                                                                                                    | Click Edit to modify the account name –<br>AWS Account Name – AWS role containing permission policies    |  |  |  |  |  |
|----------------------------------------------------------------------------------------------------|----------------------------------------------------------------------------------------------------|--|--|--|--|--|
| Image: System         Dashboard         Backup         Restore         Reports         System         Admin           Users         Email Notifications         Display Groups         Activate Backup Product           Development Backup (ABB): AUV | AWS Credentials Online Service Terms                                                                     |  |  |  |  |  |
| STEP 1         STEP 2         STEP 3         Account Na           Download AWS CloudFormation         Ø cuda-         Ø cuda-         Ø cuda-                                                                                                    | me IAM Role (ARN) avs-test arrcavsilam:024031600986role.(cuda-bbs-avs-demo-Cu)daBbsRole-UV405X397JU Edit |  |  |  |  |  |
| AWS CloudFormation templates help model and set up your AWS resources.                                                                                                    | avs-test arrcavs:lam:024031600986role/cuda-bbs-avs-demo-CudaBbsRble-UV405X397JU Edit                     |  |  |  |  |  |
| A CloudFormation template describes all of the AWS resources, and AWS<br>CloudFormation takes care of provisioning and configuring those resources.<br>Learn more.                                                                                     |                                                                                                    |  |  |  |  |  |
|                                                                                                    |                                                                                                    |  |  |  |  |  |

Once you upload the cloudFormation template and configure AWS, click Next to continue with the setup wizard

## **Private Encryption**

Use this page to edit your private encryption key passphrase. For more information about private encryption, see the section on <u>Cloud Data Private Encryption</u>.

| <≡ <sup>BU</sup>                                                                | Dashboard    | Backup | Restore                                 | Reports | System           | Admin        |                 |                        |                      |             |        |
|---------------------------------------------------------------------------------|--------------|--------|-----------------------------------------|---------|------------------|--------------|-----------------|------------------------|----------------------|-------------|--------|
| Users                                                                           | Email Notifi | ations | Display Gro                             | ups     | Activate Barra   | ecuda Backup | AWS Credentials | Private Encryption     | Online Service Terms |             |        |
| Private                                                                         | e Encrypti   | on 🛈   |                                         |         |                  |              |                 |                        | Search               | ٩           |        |
| Device Nam                                                                      | e *          |        |                                         | Mod     | del              |              | Location        |                        | Display Group        | Last Edited | Action |
| Development (ARB)<br>IP Address: 10.143.240.13<br>Serial Number: BAR-BS-1176497 |              |        | Barracuda Backup V90<br>Firmware 6.5.02 |         | Ann Arbor,<br>US | мі           | Main            | Jan 18, 2019 18:11 CET | Edit Passphrase      |             |        |
|                                                                                 |              |        |                                         |         |                  |              |                 |                        |                      |             |        |

### **Online Service Terms**

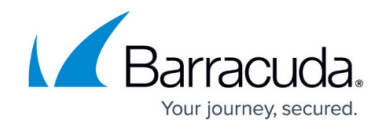

View the <u>Barracuda Networks Privacy Policy</u> on the Barracuda website.

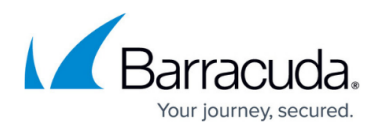

#### Figures

- 1. Users.png
- 2. Email\_Notifications.png
- 3. Display\_Groups.png
- 4. Activate\_Backup.png
- 5. AWS.png
- 6. Private\_Encryption.png

© Barracuda Networks Inc., 2024 The information contained within this document is confidential and proprietary to Barracuda Networks Inc. No portion of this document may be copied, distributed, publicized or used for other than internal documentary purposes without the written consent of an official representative of Barracuda Networks Inc. All specifications are subject to change without notice. Barracuda Networks Inc. assumes no responsibility for any inaccuracies in this document. Barracuda Networks Inc. reserves the right to change, modify, transfer, or otherwise revise this publication without notice.